## **WBSP**

files." check the boxes.

6. Click Clear data.

For Support: (+675) 7030 1212, (+675) 320 1212

Why should I clear my browsing history?

servicebsp@bsp.com.pg

.com.pg

Visit your nearest BSP branch

BSP recommends that you frequently clear your browsing history to protect your personal information from other people who may use your device and third parties on the internet. This also clears your device storage and allows the **BSP Internet Banking applications to run more efficiently**, preventing old forms being used.

## How do I clear my browser history and cache?

Follow the below steps to clear your browser history and cache, according to the browser you are using:

Site Data. ...

6. With Cached Web

Content check marked.

click the Clear button.

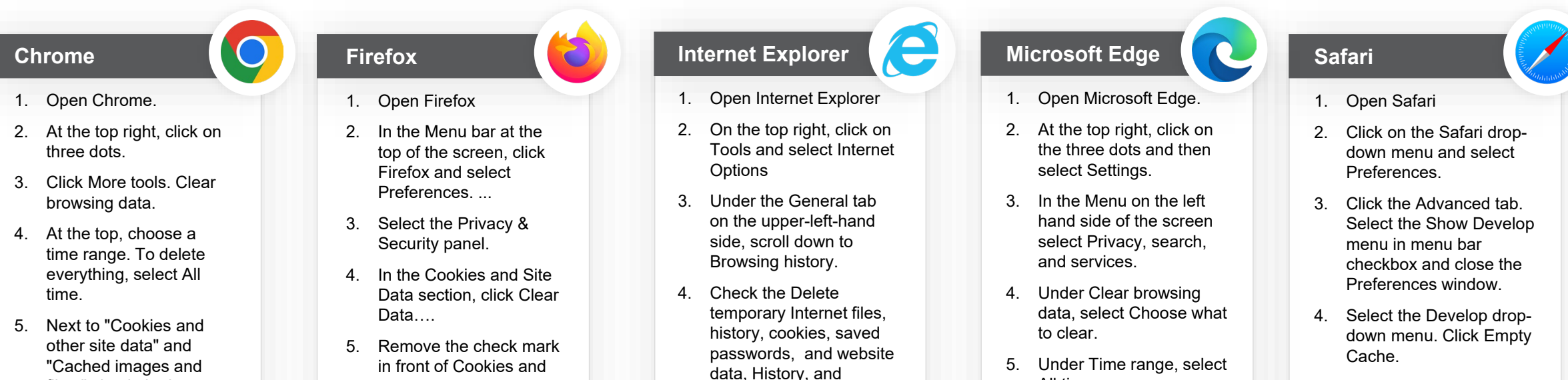

Download History boxes.

**Close Internet Explorer** 

changes to take effect.

Select Delete.

and reopen it for

5.

6.

5. Select the History drop down menu. Click Clear History.

FACT SHEET

How to Clear your Browsing History

All time.

Ensure the boxes next to

"Cookies and other site

and files" are checked.

7. Select Clear now.

data" and "Cached images

6.